# Se connecter au Wifi Eduroam sur les systèmes Android

## Si vous vous connectez pour la première fois

staller l'application officielle Geteduroam à partir du Play Store Google.

Une fois installée, configurer comme expliqué ci-dessous à partir de l'étape 1.

Cette page est rédigée avec des captures d'écran de la version 2.0 de l'application geteduroam (février 2024). Les présentations sont succeptibles d'être modifiées sur les versions ultérieures.

#### 1 - Chercher l'établissement "Université de Nantes"

- Lancer l'application Geteduroam
- Rechercher l'établissement Université de Nantes (par exemple avec le mot clé nantes)

××

#### 2 - Sélectionner votre profil

Sélectionner votre type de profil :

- Étudiant → **Student UN**
- Personnel → Staff UN
- Invité → Guest UN

×

et appuyer sur le bouton Connecter

#### 3 - Renseigner l'identifiant

Votre identifiant doit être saisi sous la forme :

- Personnel → <identifiant université>@univ-nantes.fr (exemple: dupont-j@univnantes.fr)
- Étudiant → <identifiant université>@etu.univ-nantes.fr(exemple: e111199m@etu.univ-nantes.fr)
- Invité → <identifiant université>@univ-nantes.fr(exemple: H1CQ28@univnantes.fr)

Last update: 2024/02/13 wifi:documentation:eduroam:android https://wiki.univ-nantes.fr/doku.php?id=wifi:documentation:eduroam:android&rev=1707827033 13:23

Puis appuyer sur Connexion.

×

### 4 - Connexion au Wi-Fi

La connexion au Wifi Eduroam est configurée. On peut l'engresistrer et fermer l'application geteduroam.

××

### 5 - Vérifier la connexion

Ouvrir les paramètres Wifi pour vérifier si le réseau Eduroam est bien connecté.

×

From: https://wiki.univ-nantes.fr/ - **Wiki** 

Permanent link: https://wiki.univ-nantes.fr/doku.php?id=wifi:documentation:eduroam:android&rev=1707827033

Last update: 2024/02/13 13:23

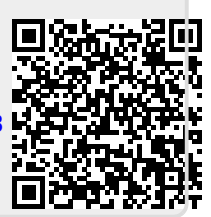